## Android 無線ネットワーク設定削除手順

削除手順について、以下の手順では、「eunet」の手順をご紹介しております。 「eustaff」の削除を行う場合は、「eunet」を「eustaff」に読み替えてください。 ※メーカやバージョンによっては、表示等異なる場合があります。

(1) 「設定」アイコンをタップする。

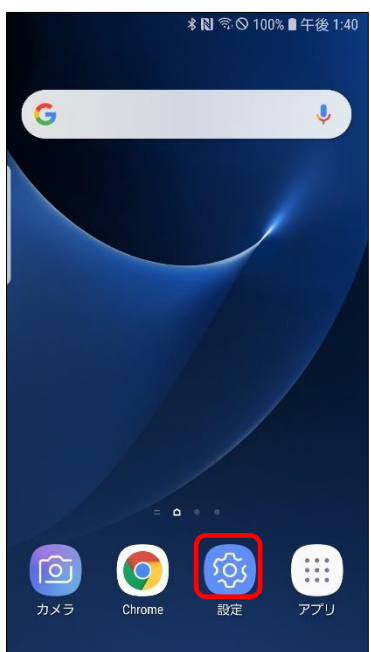

(2) 「接続」をタップする。

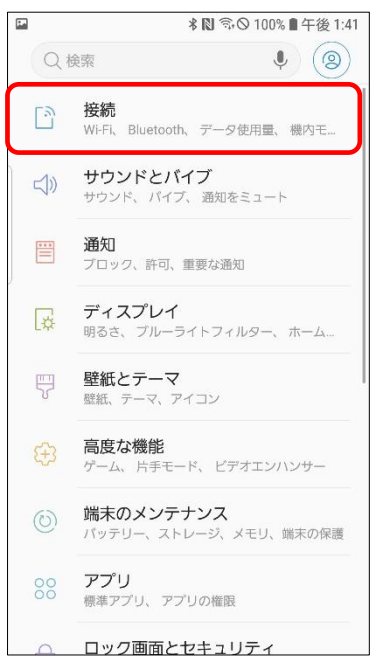

| (3) [Wi-Fi] ? | をタップする。 |
|---------------|---------|
|---------------|---------|

| । । । । । । । । । । । । । । । । । । ।                | 00% 🛚 午後 1:41 |
|------------------------------------------------------|---------------|
| く接続                                                  | Q             |
| Wi-Fi<br>eunet                                       |               |
| Bluetooth<br>on                                      |               |
| データ使用量                                               |               |
| <b>機内モード</b><br>通話、メッセージ機能、および[モバイル<br>データ]をOFFにします。 |               |
| NFC/おサイフケータイ 設定                                      |               |
| テザリング                                                |               |
| 位置情報<br>高精度                                          |               |
| その他の接続設定                                             |               |
| 他の機能をお探しですか?                                         |               |

## (4) 表示された一覧の中から「eunet」をタップする。

| <b>F</b> |                    | \$₿ ி⊗ 10    | 0% 🛢 午後 1:41 |
|----------|--------------------|--------------|--------------|
| < Wi     | -Fi                | Wi-Fi Direct | 詳細設定         |
| ON       |                    |              |              |
| 現在のネ     | ・ットワーク ―           |              |              |
|          | <b>eunet</b><br>接続 |              |              |
| 利用可能     | はネットワーク            |              |              |
| (î)      | eduroam            |              |              |
| ( î      | eunet-dpsk         |              |              |
|          | eunet-test         |              |              |
| ()<br>B  | eunet-text2        |              |              |
| ()<br>B  | eustaff            |              |              |
| ()<br>B  | eustaff-tes        |              |              |
| ((ı·     | eustart-test       |              |              |
| (îa      | 00_Air9x6          | an_kick SGH  | 6            |

(5)以下の表示がでたら「切断」をタップする。

| < Wi-Fi Wi-Fi Direct 詳細設     | 定  |
|------------------------------|----|
| ON                           | С  |
| 現在のネットワーク                    |    |
| eunet                        |    |
| * <b>ネットワーク速度</b><br>433Mbps |    |
| <b>セキュリティ</b><br>802.1x EAP  |    |
| IPアドレス                       |    |
| ✓ 自動再接続                      |    |
| キャンセル 切断                     | ון |
| eustatt                      |    |
| 🧟 eustaff-test               |    |
| 🤶 eustart-test               |    |

以上で、無線ネットワーク設定の削除は、完了となります。